## Final Project Add External CSS To Resort Website - Grade Sheet

(100 pts.)

Instructions: Duplicate your Resort Website. You will end up deleting many of your formatting tags and inline styles and replacing them with style rules on an external styles sheet. You will find that you will be primarily be making changes to text and background color. You will still have to rely on many of your previously used tags and styles to maintain the look and feel of your former website.

Note: If you had created an exceptional resort website before, you only have to meet the requirements stated below.

|                            |          | Page         | Image        | Text Wrap    | 5 Links in Table at bottom | Background     | Css link visible & | Subtract 2 pts. For each |
|----------------------------|----------|--------------|--------------|--------------|----------------------------|----------------|--------------------|--------------------------|
| Page Name                  |          | Created      | Appeared     | on a min. 3  | of the page function.      | Color or image | functions in code. | Typo/grammatical error.  |
|                            |          | (2pts. each) | (3pts. each) | pgs.         | (2pts. each)               | (2pts. each)   | (2pts. each)       | (-2pts. each)            |
|                            |          |              |              | (5pts. each) |                            |                |                    |                          |
| State the name of          | f your   |              |              |              |                            |                |                    |                          |
| pages below. You           | ı should |              |              |              |                            |                |                    |                          |
| have a minimum of 5 pages. |          |              |              |              |                            |                |                    |                          |
| "1.Your Resort Name"       |          |              |              |              |                            |                |                    |                          |
| Home Page                  |          |              |              |              |                            |                |                    |                          |
| 2.                         |          |              |              |              |                            |                |                    |                          |
| 3.                         |          |              |              |              |                            |                |                    |                          |
| 4.                         |          |              |              |              |                            |                |                    |                          |
| 5.                         |          |              |              |              |                            |                |                    |                          |
| Additional Pages           |          | 10           | 15           | 25           | 10                         | 10             | 10                 |                          |
| 6.                         |          |              |              |              |                            |                |                    |                          |
| 7.                         |          |              |              |              |                            |                |                    |                          |
| 8.                         |          |              |              |              |                            |                |                    |                          |
| 9.                         |          |              |              |              |                            |                |                    |                          |
|                            |          |              |              |              |                            |                |                    | 80                       |
|                            |          |              |              |              |                            |                | Total:             |                          |

| Page | CSS Page Created | H1 rules are complete and function. | rules are complete and function. |    |
|------|------------------|-------------------------------------|----------------------------------|----|
|      | (4pts.)          | (5pts.)                             | (5pts.)                          | 12 |
| CSS  |                  |                                     |                                  |    |
|      |                  |                                     | Total:                           |    |

| 3 Folders created – Placed on | "Name of Resort_YourName." | Graphics | Documents |        |
|-------------------------------|----------------------------|----------|-----------|--------|
| desktop:                      | (2pts.)                    | (2pts.)  | (2pts.)   | 6      |
|                               |                            |          |           | Total: |